## 現在のルートを保存する

設定したルートの地点と探索条件を20件まで保存することができます。保存したルート(登録ルート) は、再び呼び出すことができます。「好」「保存したルートを呼び出す」D-24

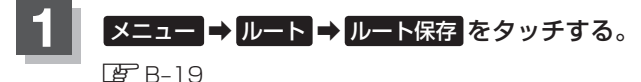

: "このルートを保存しました。" と表示されます。

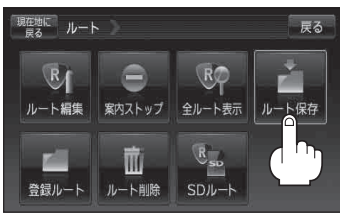

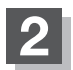

現在地の地図画面に戻るときは、現在地に戻るをタッチする。

- ●ルート設定後、次のルートを探索したり、ルートの変更後再探索をしたり、保存ルートを呼び出したりすると、そのルートは、自動的に消去されます。残しておきたいルートは、保存しておいてください。
  - 上記手順 1 で、すでに設定したルートの地点と探索条件が20件保存されている場合は、メッセージが表示されます。
    メニュー → ルート → 登録ルート を選択し、不要な登録内容を削除してください。
    「現在のルートを削除する」 D-26